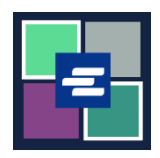

本快速入门指南将向您展示如何申请访问已封存的案件文件。

注意: 您必须先登录门户账户才能进行操作。

| <ol> <li>点击主页上的 "Request/<br/>View Court Records"(申请获<br/>取/查看法庭记录)按钮。</li> </ol>                 | Request/View Court Records<br>(Documents and Audio Hearings)                                                                                                    |
|---------------------------------------------------------------------------------------------------|----------------------------------------------------------------------------------------------------|
| 2. 输入案件编号,含连接号。<br>点击"搜索"(Search)。                                                                | Case Number Search Don't know the case number?                                                                                                    |
| <ol> <li>点击"Request Access to<br/>Sealed Documents"(申请访问<br/>已封存文件)按钮。浏览器将<br/>打开新选项卡。</li> </ol> | 94       02/16/10       Correspondence       CORRESPOND /DESTRI         95       02/26/10       Exhibits Destroyed       EXHIBITS DESTROYED         Add Selected Documents to Order       Request Access to Sealed Documents       More Documents                                                                                                    |
| <ol> <li>点击您申请访问的文件旁的<br/>复选框。</li> </ol>                                                         | Request Access to Sealed Documents         Seled Document Request         * Requested Documents         Select All         1       1         6       - 01/04/2021 JIS Check Confidential Document Cover Sheet         6       - 01/08/2021 JIS Check Confidential Document Cover Sheet         * Seal Legend       1         1       1         1       1         1       1         1       1         1       1         1       1         1       1         1       1         1       1         1       1         1       1         1       1         1       1         1       1         1       1         1       1         1       1         1       1         1       1         1       1         1       1         1       1         1       1         1       1         1       1         1       1         1       1         1 |

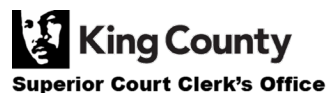

| 5. 点击"提交"(Submit)<br>按钮。                                                                                                    | Submit                                                                                                    |
|----------------------------------------------------------------------------------------------------|----------------------------------------------------------------------------------------------------|
| 6. 点击"继续"( <b>Proceed</b> )<br>按钮以提交您的申请。                                                                                                    | Submit Request × Pressing proceed will submit your request to the court.  Proceed Cancel                                                                                                    |
| 7. 点击顶部导航栏中的"我的<br>消息"(My Messages)。                                                                                                    | My Messages 🖂                                                                                                    |
| 8. 阅读说明并遵照行事,继续<br>向书记员办公室核实您的身<br>份。                                                                                                    | Crist<br>Number         Message Tole         Date         Message           Date:         Date:         Message         Date:         Message           Date:         Number:         Date:         Date:         Message           Date:         Number:         Date:         Date:         Message           Date:         Number:         Date:         Date:         Date:         Date:           Date:         Number:         Date:         Date: |
| <ul> <li>9. 您可以点击"Sealed Case</li> <li>Access"(已封存案件访问)下拉菜</li> <li>单的"Search Sealed Access</li> <li>Requests – Granted"(搜索已封存</li> <li>访问申请 – 已批准)和"Search</li> <li>Sealed Access Requests –</li> <li>Pending/Denied"(搜索已封存访问</li> <li>申请 – 待处理/已拒绝),查看已</li> <li>封存文件申请的状态。</li> </ul> | Home       Records Request       Sealed Case Access       Case Search       Certified C         Sealed Case Access       Sealed Case Access       Sealed Case Access         Request       Search Sealed Access Requests - Granted         Search Sealed Access Requests - Pending/Denied         Sealed Access FAQ                                                                                                    |

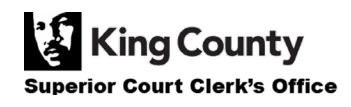